Email Setup After Purchasing Office Pro 16

- <u>Outlook Key Link (click</u> to open)
  - Right click on outlookkey.reg
  - Click Download
  - Double click (Outlookkey.reg)
  - Click Run
  - $\circ$  Say yes to any prompts

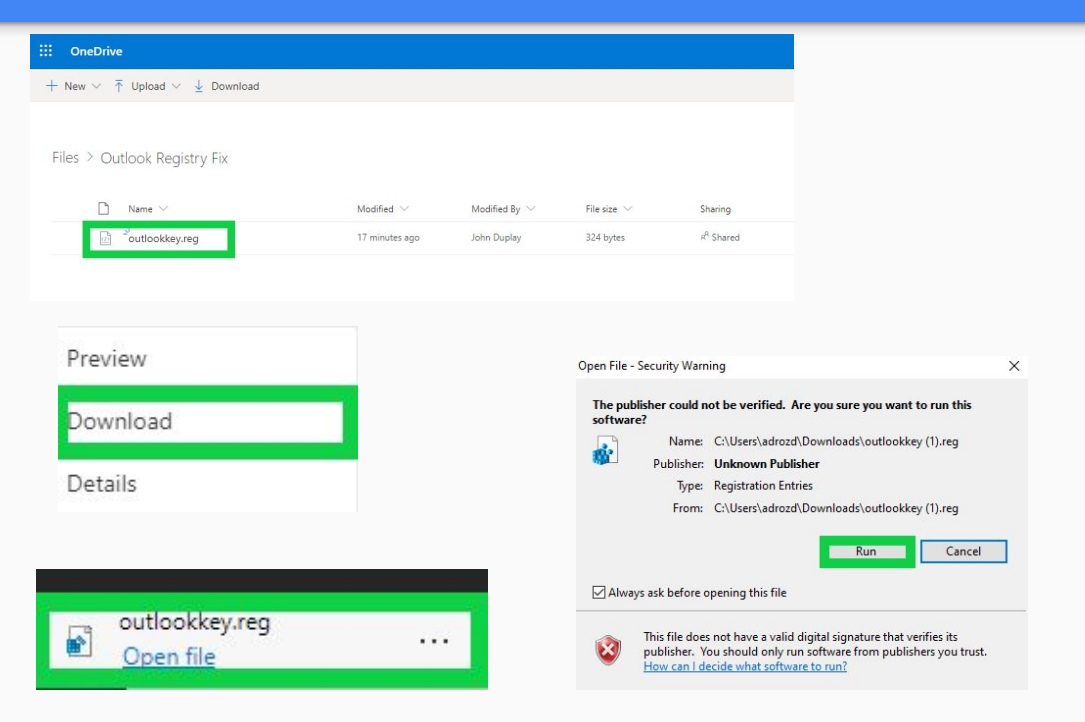

 Click on Windows
 Start Menu and open up Outlook

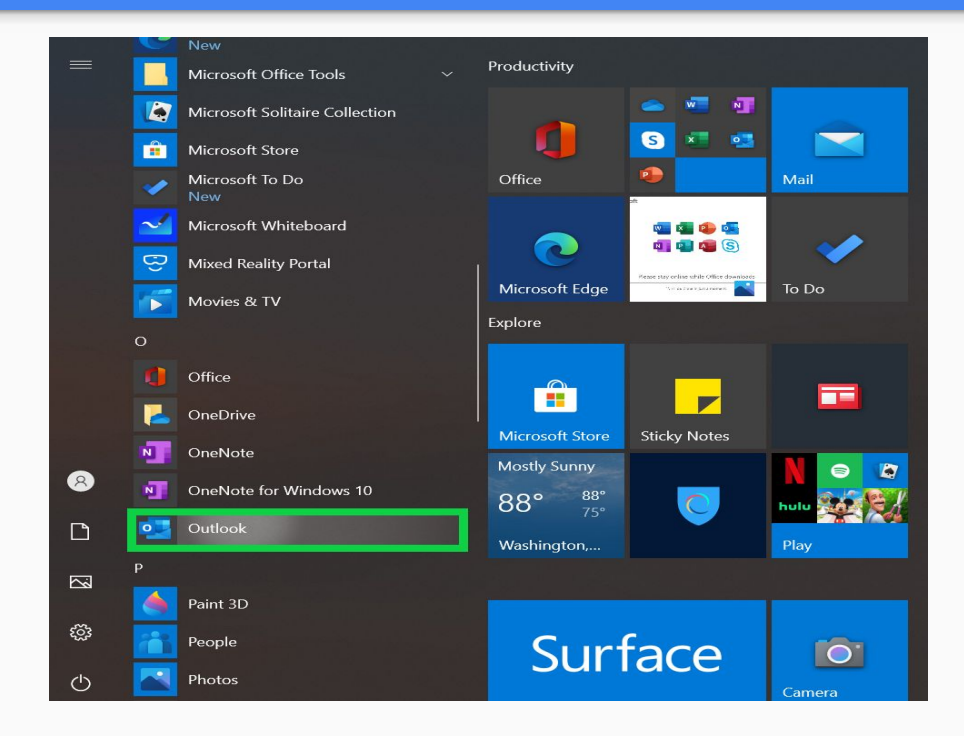

- Type your email address
  - Click on connect

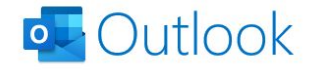

×

Email address

adrozd@mayfieldschools.org

Advanced options 🐱

Connect

• Click on Exchange

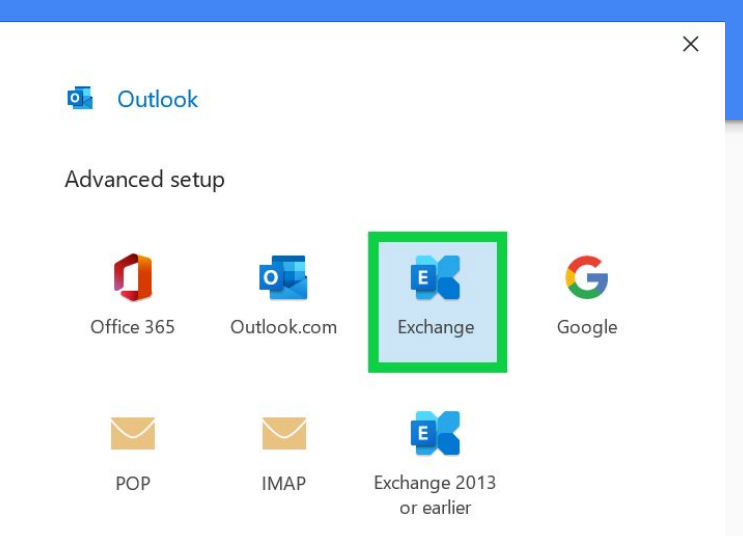

• Click on More Choices

| Windows Security<br>Microsoft Outlook | ×           |
|---------------------------------------|-------------|
| Connecting to adrozd@mayfield         | schools.org |
| mfcsd\adrozd                          |             |
| Password                              |             |
| Remember my credentials               |             |
| More choices                          |             |
| ОК                                    | Cancel      |

- Fill in the highlighted boxes with your
  - Mfcsd\username
  - $\circ \quad \text{Password} \quad$
- Click check box (remember my credentials)
- Use a different Account
- Click OK

| Windows Security                         | ×                                                                                              |
|------------------------------------------|------------------------------------------------------------------------------------------------|
| Microsoft Outlook                        |                                                                                                |
| Connecting to adrozd@mayfieldschools.org |                                                                                                |
| mfcsd∖adrozd                             |                                                                                                |
| •••••                                    |                                                                                                |
| Remember my credentials                  |                                                                                                |
| More choices                             |                                                                                                |
| ି mfcsd∖adrozd                           |                                                                                                |
| Connect a smart card                     |                                                                                                |
| Q Use a different account                |                                                                                                |
| OK Cancel                                |                                                                                                |
|                                          | Windows Security   Microsoft Outlook   connecting to adrozd@mayfieldschools.org   mfcsd\adrozd |

• Click Done

Outlook

#### Account successfully added

exchange adrozd@mayfieldschools.org

Add another email address

Email address

X

Advanced options 👻

Set up Outlook Mobile on my phone, too

Don